# So erhalten Sie ein digitales Zertifikat von einer Microsoft Windows CA mithilfe von ASDM auf einer ASA

# Inhalt

Einführung Voraussetzungen Anforderungen Verwendete Komponenten Zugehörige Produkte Konventionen Konfigurieren der ASA zum Austausch von Zertifikaten mit der Microsoft CA Aufgabe Anleitung zur Konfiguration der ASA Ergebnisse Überprüfen Überprüfen und Verwalten Ihres Zertifikats **Befehle** Fehlerbehebung Befehle Zugehörige Informationen

# **Einführung**

Digitale Zertifikate können zur Authentifizierung von Netzwerkgeräten und -benutzern im Netzwerk verwendet werden. Sie können verwendet werden, um IPSec-Sitzungen zwischen Netzwerkknoten auszuhandeln.

Cisco Geräte identifizieren sich in einem Netzwerk auf drei Hauptmethoden sicher:

- Vorinstallierte Schlüssel. Zwei oder mehr Geräte können denselben gemeinsamen geheimen Schlüssel haben. Peers authentifizieren sich gegenseitig durch Computing und Senden eines verschlüsselten Hashs von Daten, der den vorinstallierten Schlüssel enthält. Wenn der empfangende Peer in der Lage ist, den gleichen Hash unabhängig mithilfe seines vorinstallierten Schlüssels zu erstellen, weiß er, dass beide Peers denselben geheimen Schlüssel teilen und so den anderen Peer authentifizieren müssen. Diese Methode ist manuell und nicht sehr skalierbar.
- Selbstsignierte Zertifikate. Ein Gerät generiert ein eigenes Zertifikat und signiert es als gültig. Diese Art von Zertifikat sollte nur begrenzt verwendet werden. Die Verwendung dieses Zertifikats mit SSH- und HTTPS-Zugriff für Konfigurationszwecke sind gute Beispiele. Zum

Abschließen der Verbindung ist ein separates Benutzername/Kennwort-Paar erforderlich.**Hinweis:** Persistente selbstsignierte Zertifikate überleben Router-Reloads, da sie im nichtflüchtigen RAM (NVRAM) des Geräts gespeichert werden. Weitere Informationen finden Sie unter <u>Persistent Self-Signed Certificates (Dauerhafte selbstsignierte Zertifikate)</u>. Ein gutes Beispiel hierfür sind SSL VPN (WebVPN)-Verbindungen.

3. Zertifikat der Zertifizierungsstelle. Ein Drittanbieter validiert und authentifiziert die zwei oder mehr Knoten, die versuchen zu kommunizieren. Jeder Knoten verfügt über einen öffentlichen und einen privaten Schlüssel. Der öffentliche Schlüssel verschlüsselt Daten, der private Schlüssel entschlüsselt Daten. Da sie ihre Zertifikate von derselben Quelle erhalten haben, können sie sich auf ihre jeweiligen Identitäten verlassen. Das ASA-Gerät kann ein digitales Zertifikat von einem Drittanbieter mit einer manuellen Anmeldungsmethode oder einer automatischen Anmeldungsmethode erhalten.Hinweis: Die Registrierungsmethode und der Typ des digitalen Zertifikats, die Sie auswählen, hängen von den Funktionen und Merkmalen jedes Drittanbieterprodukts ab. Weitere Informationen erhalten Sie vom Anbieter des Zertifikatsdienstes.

Die Cisco Adaptive Security Appliance (ASA) kann zur Authentifizierung von IPSec-Verbindungen Pre-Shared Keys oder digitale Zertifikate verwenden, die von einer Zertifizierungsstelle (Certificate Authority, CA) eines Drittanbieters bereitgestellt werden. Darüber hinaus kann die ASA ein eigenes, selbstsigniertes digitales Zertifikat erstellen. Dies sollte für SSH-, HTTPS- und Cisco Adaptive Security Device Manager (ASDM)-Verbindungen mit dem Gerät verwendet werden.

In diesem Dokument werden die erforderlichen Verfahren zum automatischen Erhalt eines digitalen Zertifikats einer Microsoft Certificate Authority (CA) für die ASA beschrieben. Die manuelle Anmeldemethode ist darin nicht enthalten. In diesem Dokument wird ASDM für die Konfigurationsschritte sowie die endgültige CLI-Konfiguration (Command Line Interface) verwendet.

Weitere Informationen zum Szenario mit Cisco IOS<sup>®</sup> Plattformen finden Sie im <u>Konfigurationsbeispiel für die Cisco IOS-Zertifikatsregistrierung unter Verwendung erweiterter</u> <u>Anmeldebefehle</u>.

Unter <u>Konfigurieren des Cisco VPN 300 Concentrator 4.7.x zum Abrufen eines digitalen Zertifikats</u> <u>und eines SSL-Zertifikats</u> finden Sie weitere Informationen zum Szenario mit dem Cisco VPN Concentrator der Serie 3000.

## **Voraussetzungen**

### Anforderungen

Stellen Sie sicher, dass Sie diese Anforderungen erfüllen, bevor Sie versuchen, diese Konfiguration durchzuführen:

#### Anforderungen für ASA-Geräte

- Konfigurieren Sie den Microsoft<sup>®</sup> Windows 2003-Server als CA.Weitere Informationen finden Sie in Ihrer Microsoft-Dokumentation oder in der <u>Public Key Infrastructure f
  ür Windows Server</u> 2003.
- Um die Konfiguration der Cisco ASA oder PIX Version 7.x durch den Adaptive Security Device Manager (ASDM) zu ermöglichen, lesen Sie <u>Zulassen von HTTPS-Zugriff für ASDM</u>.

- Installieren Sie das Add-on für Zertifikatsdienste (mscep.dll).
- Rufen Sie die ausführbare Datei (cepsetup.exe) für das Add-On aus dem Simple Certificate Enrollment Protocol (SCEP)-<u>Add-on für Zertifikatsdienste</u> oder die Datei mscep.dll aus den <u>Tools\_des Windows Server 2003 Resource Kit</u> ab.**Hinweis:** Konfigurieren Sie das richtige Datum, die richtige Uhrzeit und die richtige Zeitzone auf dem Microsoft Windows-Computer. Die Verwendung des Network Time Protocol (NTP) wird dringend empfohlen, ist jedoch nicht erforderlich.

#### Verwendete Komponenten

Die Informationen in diesem Dokument basieren auf den folgenden Software- und Hardwareversionen:

- Cisco Adaptive Security Appliance der Serie ASA 5500, Softwareversion 7.x und höher
- Cisco Adaptive Security Device Manager Version 5.x und höher
- Microsoft Windows 2003 Server Certificate Authority

#### Zugehörige Produkte

Diese Konfiguration kann auch mit Cisco Security Appliances der Serie PIX 500, Version 7.x, verwendet werden.

#### **Konventionen**

Weitere Informationen zu Dokumentkonventionen finden Sie in den <u>Cisco Technical Tips</u> <u>Conventions</u> (Technische Tipps zu Konventionen von Cisco).

## Konfigurieren der ASA zum Austausch von Zertifikaten mit der Microsoft CA

#### Aufgabe

In diesem Abschnitt wird gezeigt, wie Sie die ASA so konfigurieren, dass sie ein Zertifikat von der Microsoft Certificate Authority erhält.

#### Anleitung zur Konfiguration der ASA

Digitale Zertifikate verwenden das Datum/die Uhrzeit/die Zeitzone als eine der Prüfungen auf Gültigkeit von Zertifikaten. Die Microsoft CA und alle Ihre Geräte müssen unbedingt mit dem richtigen Datum und der richtigen Uhrzeit konfiguriert werden. Die Microsoft CA verwendet ein Add-on (mscep.dll) für ihre Zertifikatsdienste, um Zertifikate für Cisco Geräte freizugeben.

Gehen Sie wie folgt vor, um die ASA zu konfigurieren:

 Öffnen Sie die ASDM-Anwendung, und klicken Sie auf die Schaltfläche Konfiguration.Klicken Sie im linken Menü auf die Schaltfläche Eigenschaften.Klicken Sie im Navigationsbereich auf Device Administration > Device (Geräteverwaltung > Gerät).Geben Sie einen Hostnamen und einen Domänennamen für die ASA ein. Klicken Sie auf Übernehmen.Wenn Sie dazu aufgefordert werden, klicken Sie auf **Speichern >** Ja.

| G Cisco ASDM 5.2 for ASA - 10.89.129                                                                                                    | .147                                                                               |                                           |        |                        |
|----------------------------------------------------------------------------------------------------|------------------------------------------------------------------------------------|-------------------------------------------|--------|------------------------|
| File Options Tools Wizards Help                                                                                                    |                                                                                    |                                           | Search | Find +                 |
| Home Configuration Hondoring                                                                                                    | Back Forward Packet Tracer                                                         | Refresh Save Help                         |        | Cisco Systems          |
| Contourcition = Properties       Interfaces       Interfaces | Device     Configure the ASA host name and de     ASA Host Name:     Doesain Name: | cendin mense.<br>ciscolosia<br>ciscolicom | Reset  |                        |
| Configuration changes saved successfully.                                                                                                    |                                                                                    | cisco                                     | 2 🛃 🛃  | 0.20.06 7:19:40 PM UTC |

2. Konfigurieren Sie die ASA mit dem richtigen Datum, der richtigen Uhrzeit und der richtigen Zeitzone. Dies ist für die Zertifikatsgenerierung des Geräts wichtig. Verwenden Sie nach Möglichkeit einen NTP-Server.Klicken Sie im Navigationsbereich auf Device Administration > Clock.Verwenden Sie im Fenster Uhr die Felder und die Dropdown-Pfeile, um das richtige Datum, die richtige Uhrzeit und die richtige Zeitzone festzulegen.

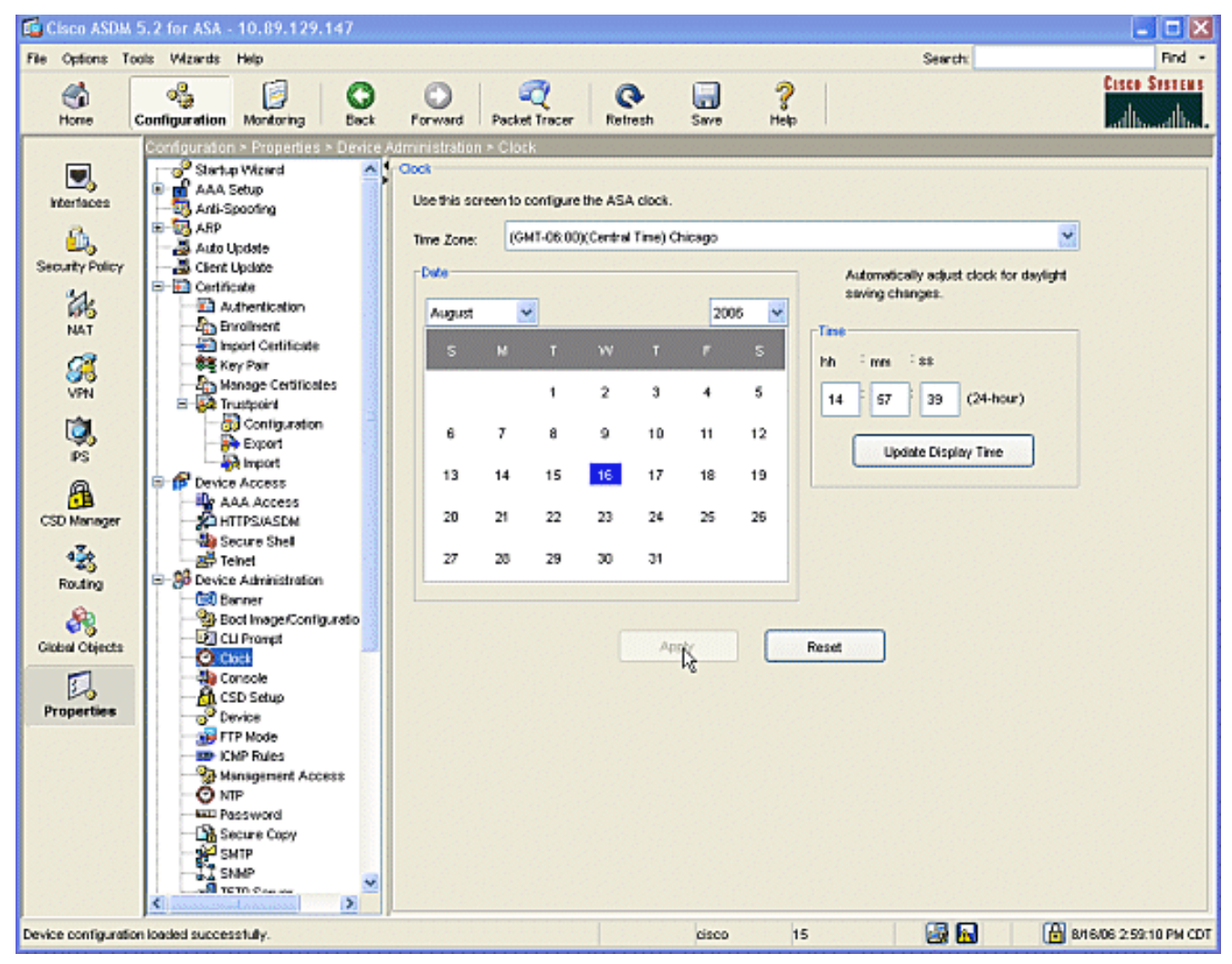

 Die ASA muss über ein eigenes Schlüsselpaar verfügen (private und öffentliche Schlüssel). Der öffentliche Schlüssel wird an die Microsoft CA gesendet.Klicken Sie im Navigationsbereich auf Zertifikat > Schlüsselpaar.

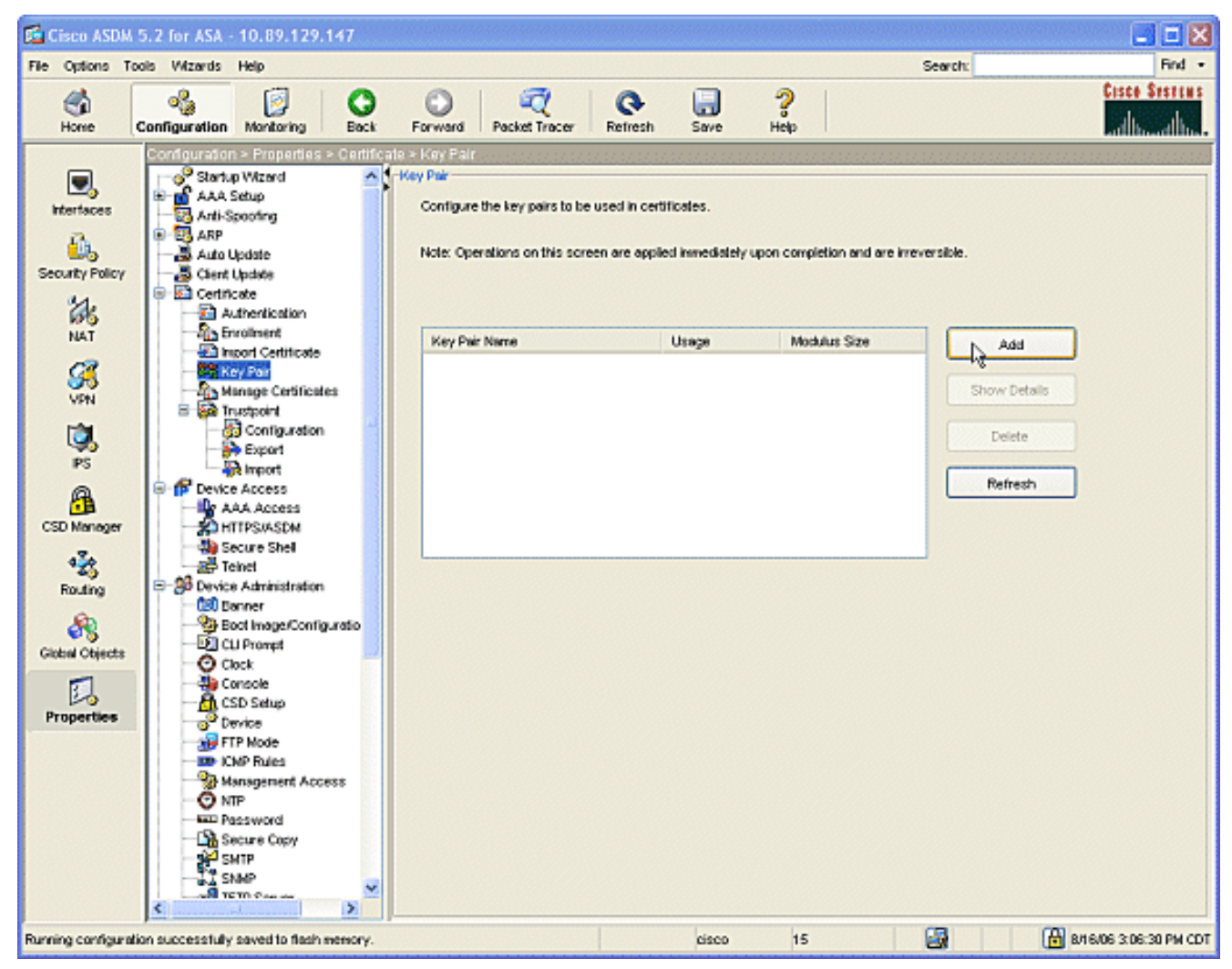

Klicken Sie auf die Schaltfläche **Hinzufügen**, und das Dialogfeld Schlüsselpaar hinzufügen wird

| 🖆 Add Key Pair |                                                            | 3 |
|----------------|------------------------------------------------------------|---|
| Name:          | <ul> <li>O Use default key name</li> <li>I key1</li> </ul> |   |
| Size:          | 1024                                                       |   |
| Usage:         | ⊙ General Purpose 🛛 ◯ Special                              |   |
| Generate Now   | Cancel Help                                                | Α |

Aktivieren Sie

angezeigt.

das Optionsfeld neben dem leeren Feld des Bereichs **Name**, und geben Sie den Namen für den Schlüssel ein.Klicken Sie auf **Größe:** im Dropdown-Feld nach, um eine Größe für den Schlüssel auszuwählen oder die Standardeinstellung zu akzeptieren.Aktivieren Sie das Optionsfeld **Allgemein** unter Verwendung.Klicken Sie auf die Schaltfläche **Jetzt generieren**, um die Schlüssel neu zu generieren und zum Fenster Schlüsselpaar zurückzukehren, in dem Sie die Informationen für das Schlüsselpaar anzeigen können.

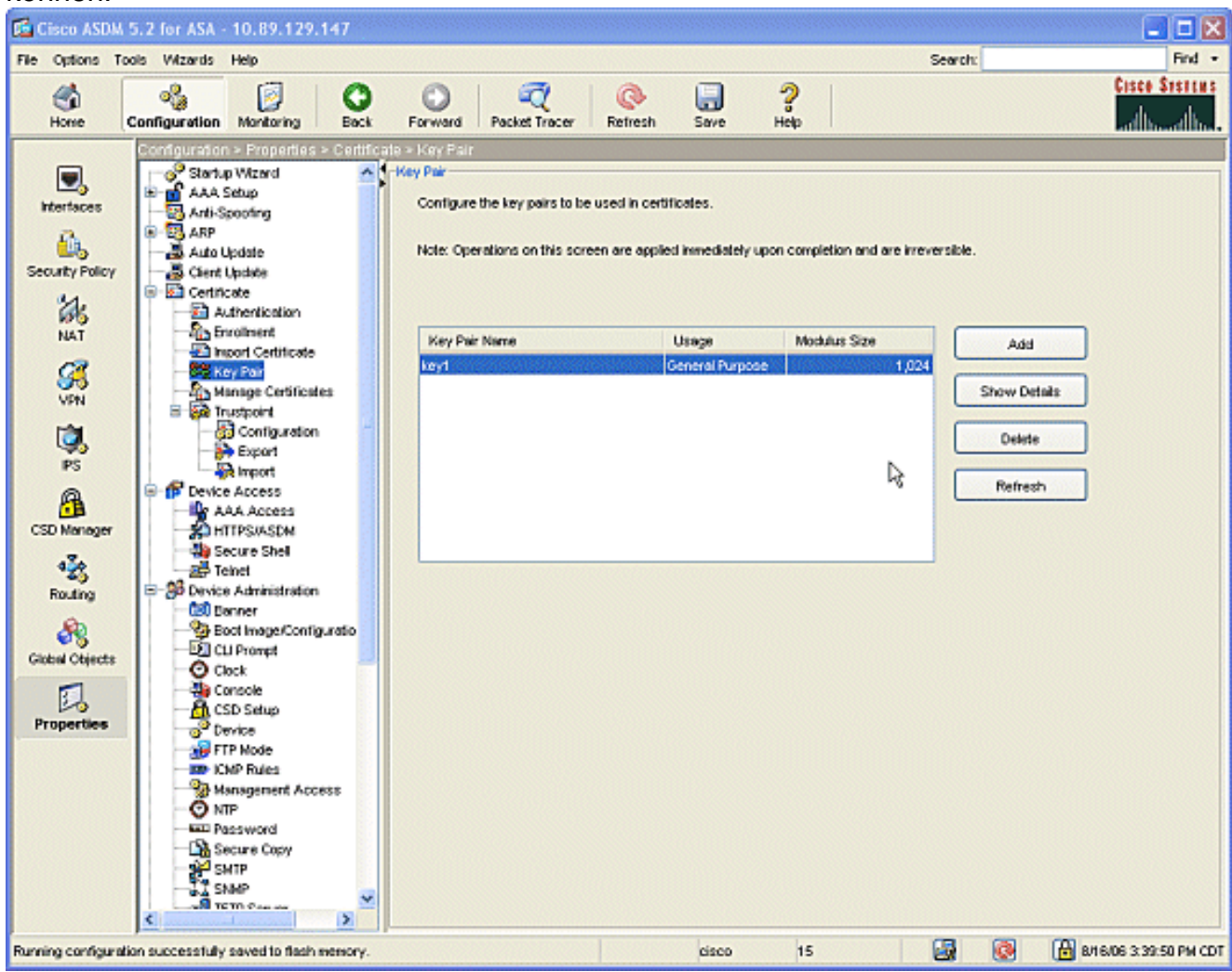

 Konfigurieren Sie die Microsoft CA als vertrauenswürdig. Klicken Sie im Navigationsbereich auf Trustpoint > Configuration.Klicken Sie im Konfigurationsfenster auf die Schaltfläche Hinzufügen.

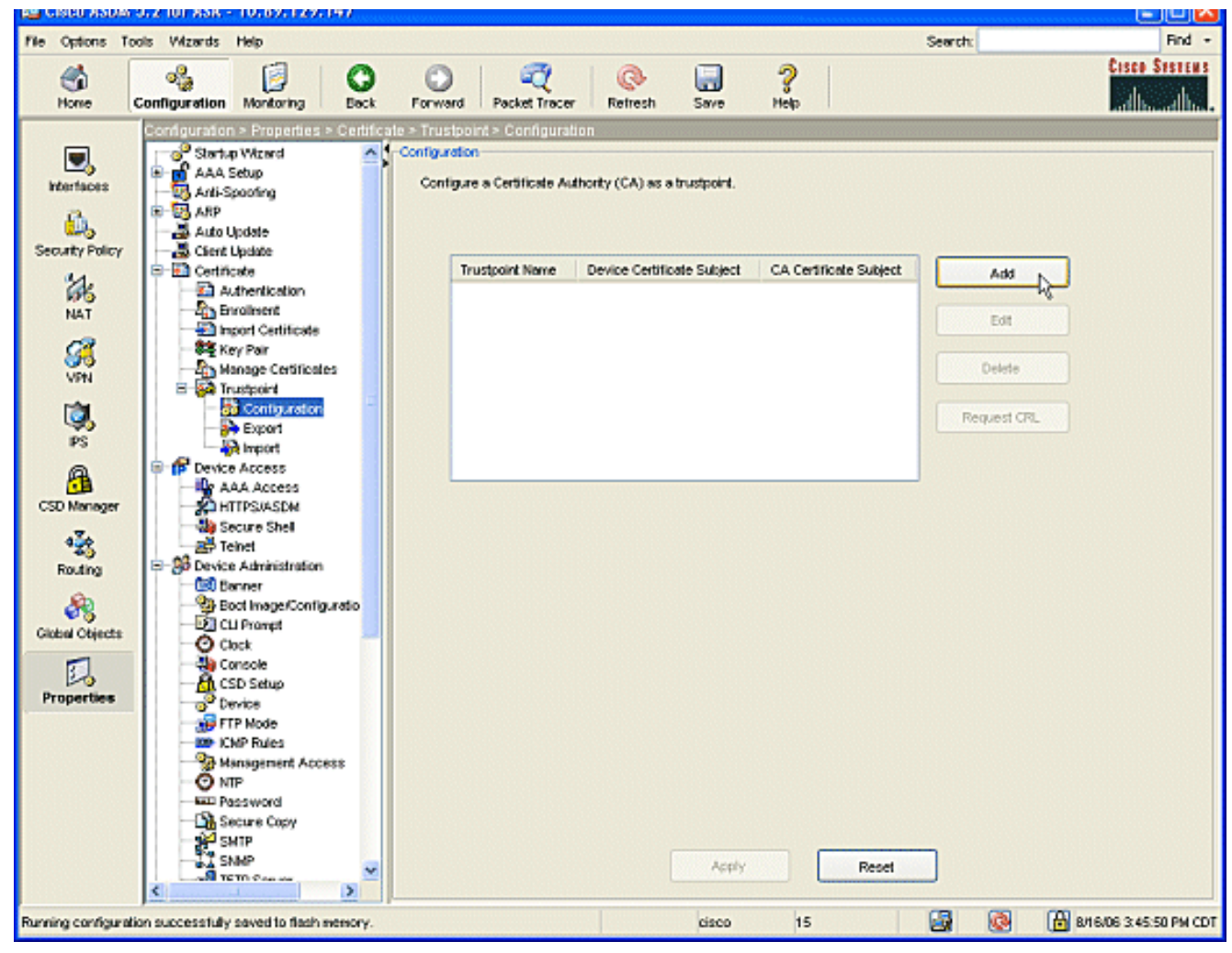

Das Fenster Konfiguration bearbeiten wird angezeigt.

| 🖆 Edit Trustpoint Configuration                                                                                                    | X |
|----------------------------------------------------------------------------------------------------|---|
| Trustpoint Name: ausnmlaaa01                                                                                                    |   |
| Generate a self-signed certificate on enrollment<br>If this option is enabled, only Key Pair and Certificate Parameters can be specified. |   |
| Enrolment Settings Revocation Check CRL Retrieval Policy CRL Retrieval Method OCSP Rules Advanced                                         |   |
| Key Pair: key1 Show Details New Key Pair                                                                                                  |   |
| Challenge Confirm Challenge Password: Password:                                                                                           |   |
| Enrolment Mode can only be specified if there are no certificates associated with this trustpoint.                                        |   |
| O Use manual enrollment                                                                                                    |   |
| Use automatic enrollment                                                                                                    |   |
| Enrollment URL: http:// 2.1.172/certsrv/mscep/mscep.dll                                                                                   |   |
| Retry Period: 1 minutes                                                                                                    |   |
| Retry Count: 0 (Use 0 to indicate unlimited retries)                                                                                      |   |
| Certificate Parameters                                                                                                    |   |
| OK Cancel Help                                                                                                    |   |

Geben Sie einen Namen für den Trustpoint mit dem Namen der CA ein.Klicken Sie auf das **Schlüsselpaar:** im Dropdown-Feld nach, und wählen Sie den Namen des von Ihnen erstellten Schlüsselpaars aus.Aktivieren Sie das Optionsfeld **Automatische Anmeldung verwenden**, und geben Sie die URL für die Microsoft CA: http://CA\_IP\_Address/certsrv/mscep/mscep.dll.

5. Klicken Sie auf die Registerkarte **Crl Retrieval Method**.Deaktivieren Sie die Kontrollkästchen HTTP aktivieren und LDAP (Lightweight Directory Access Protocol) aktivieren.Aktivieren Sie das Kontrollkästchen Enable Simple Certificate Enrollment Protocol (SCEP). Behalten Sie alle anderen Registerkarten-Einstellungen in den Standardeinstellungen bei.Klicken Sie auf die Schaltfläche

OK.

| If this option<br>Enrollment Sett | is enabled, only            | Key Pair and Cerl  | tificate Parameter<br>trieval Policy CF | s can be spec<br>RL Retrieval M | ethod OCSP F | Rules Adva | nced |
|-----------------------------------|-----------------------------|--------------------|-----------------------------------------|---------------------------------|--------------|------------|------|
| Specify the r                     | etrieval methods            | to be used to retr | ieve Certificate R                      | evocation List                  |              |            |      |
| Enable Li                         | ghtweight Direct<br>ameters | ory Access Proto   | col (LDAP)                              |                                 |              |            |      |
| Name:                             |                             |                    |                                         |                                 |              |            |      |
| Passw                             | ord:                        |                    | Confirm Pa                              | assword:                        |              |            |      |
| Defau                             | t Server:                   |                    | Default Po                              | rt:                             | 389          |            |      |
| Enable H                          | ТТР                         |                    |                                         |                                 |              |            |      |
| 🗹 Enable S                        | mple Certificate            | Enrollment Protoco | ol (SCEP)                               |                                 |              |            |      |

 Authentifizierung und Anmeldung bei der Microsoft CA Klicken Sie im Navigationsbereich auf Zertifikat > Authentifizierung. Stellen Sie sicher, dass der neu erstellte Trustpoint im Trustpoint Name angezeigt wird: ein. Klicken Sie auf die Schaltfläche Authentifizieren.

7. Es wird ein Dialogfeld angezeigt, das Sie darüber informiert, dass der Vertrauenspunkt authentifiziert wurde. Klicken Sie auf die Schaltfläche **OK**.

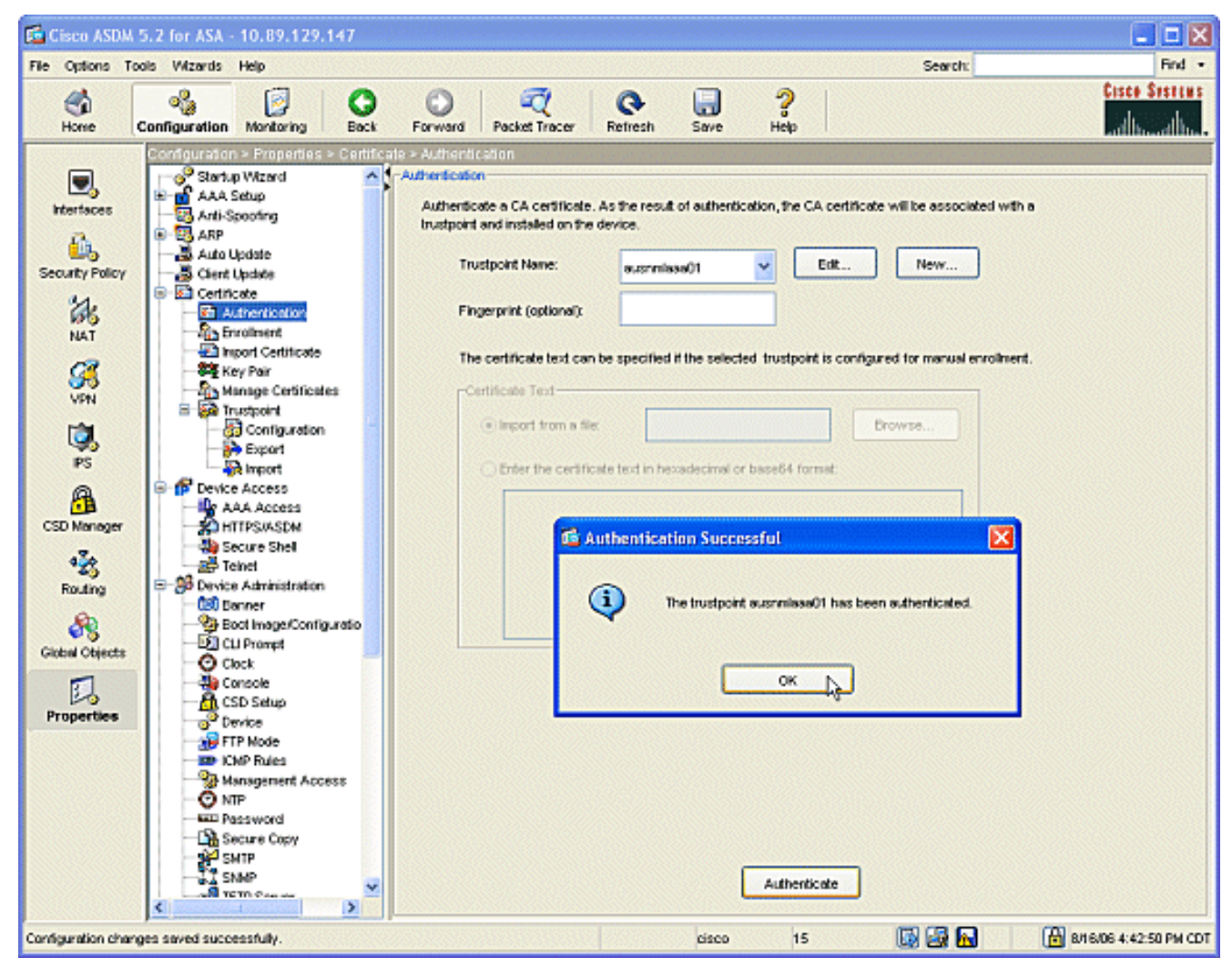

 Klicken Sie im Navigationsbereich auf Anmelden. Stellen Sie sicher, dass der Name des Vertrauenspunkts im Feld Name des Vertrauenspunkts angezeigt wird, und klicken Sie auf die Schaltfläche Registrieren.

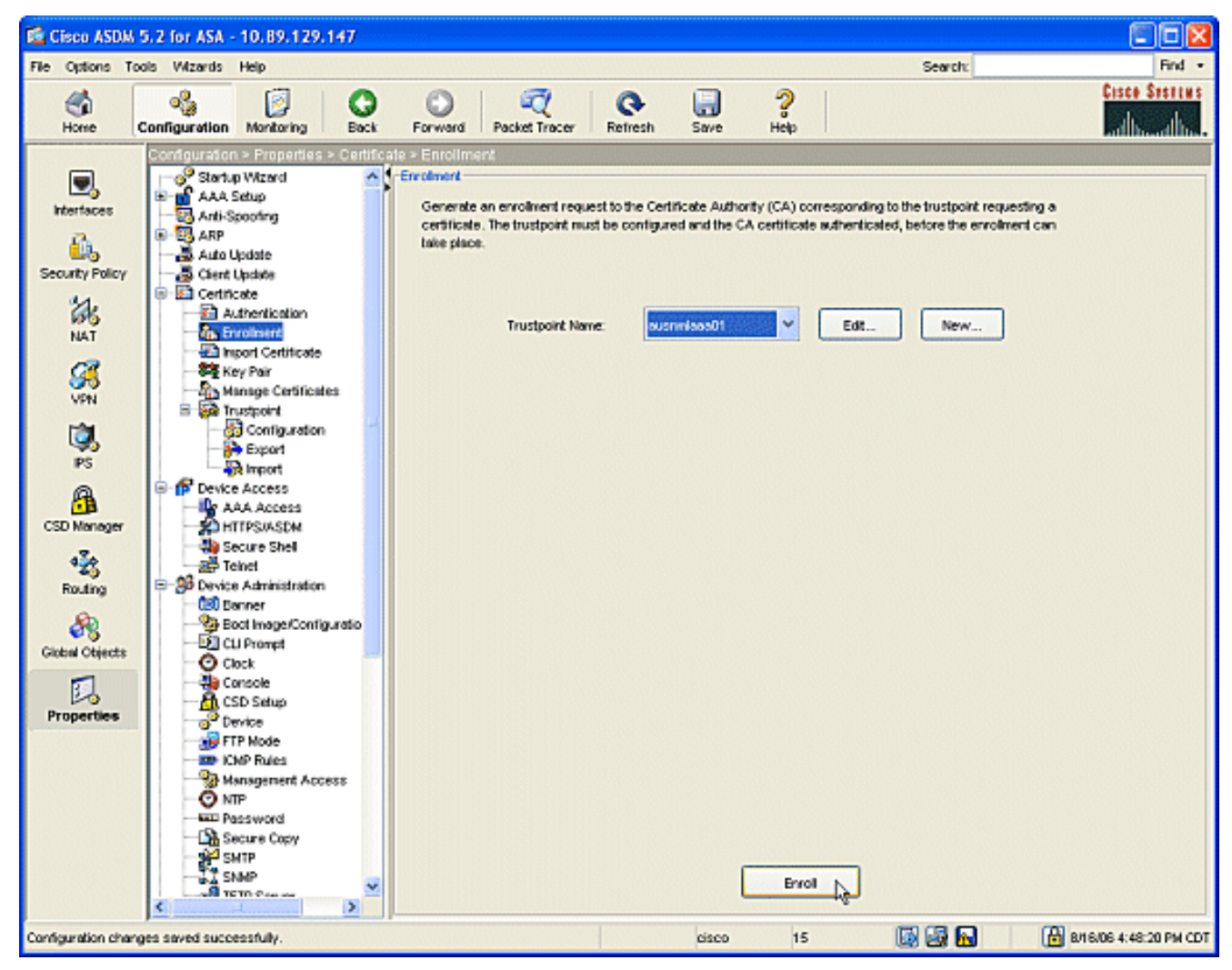

 Es wird ein Dialogfeld angezeigt, in dem Sie darüber informiert werden, dass die Anfrage an die CA gesendet wurde. Klicken Sie auf die Schaltfläche OK.

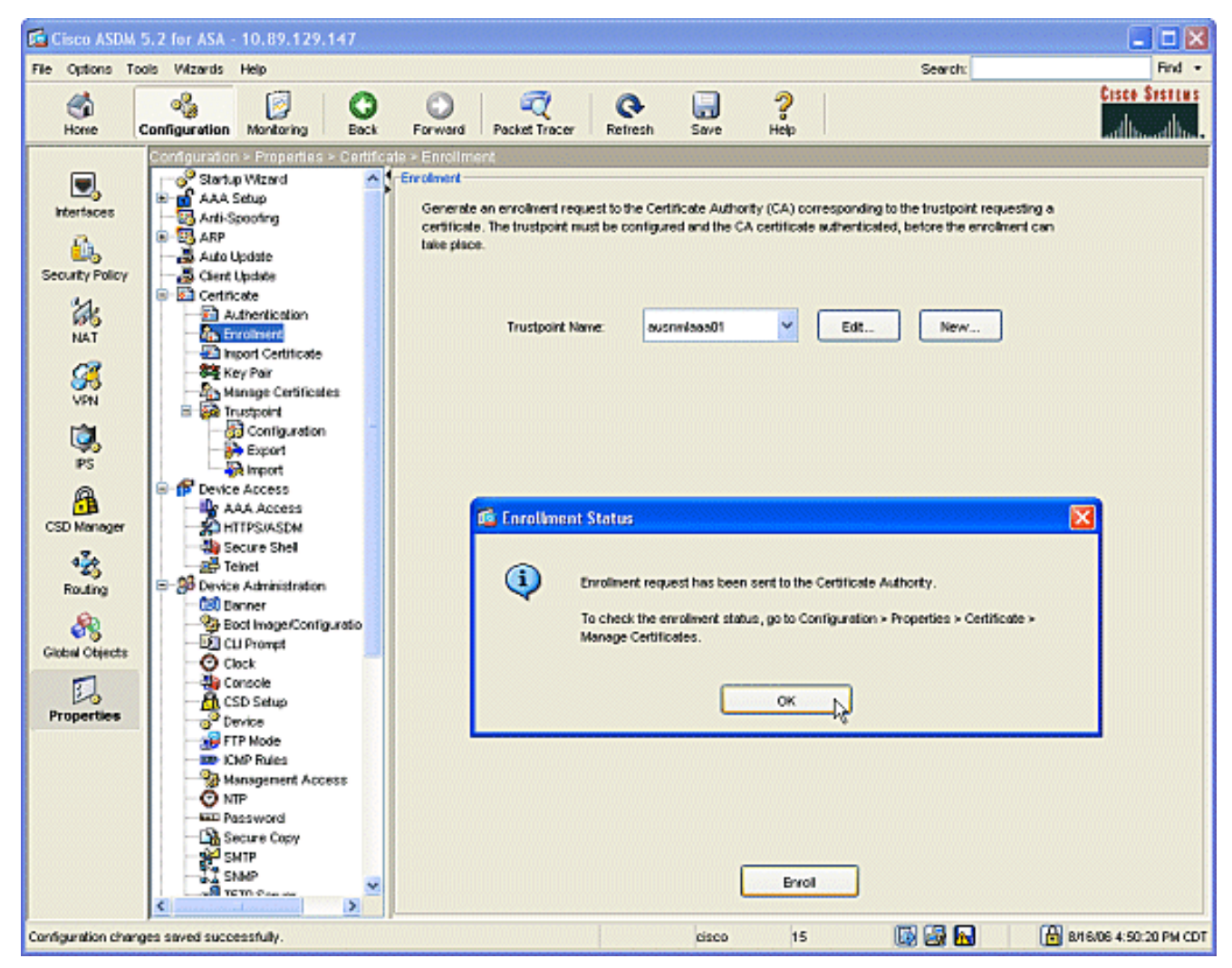

Hinweis: Auf einem eigenständigen Microsoft Windows-Computer müssen Sie die Zertifikate für alle an die CA gesendeten Anforderungen ausstellen. Das Zertifikat hat den Status "Ausstehend", bis Sie mit der rechten Maustaste auf das Zertifikat klicken und auf dem Microsoft Server auf das Problem klicken.

### Ergebnisse

Dies ist die CLI-Konfiguration, die sich aus den ASDM-Schritten ergibt:

| Ciscoasa                                   |
|--------------------------------------------|
|                                            |
|                                            |
| ciscoasa# sh run                           |
| ASA Version 7.2(1)                         |
| !                                          |
| hostname ciscoasa                          |
| domain-name cisco.com                      |
| enable password t/G/EqWCJSp/Q6R4 encrypted |
| names                                      |
| name 172.22.1.172 AUSNMLAAA01              |
| !                                          |
| interface Ethernet0/0                      |
| nameif outside                             |
| security-level 0                           |
| ip address 172.22.1.160 255.255.255.0      |
| !                                          |
| interface Ethernet0/1                      |
|                                            |

```
nameif inside
 security-level 100
ip address 10.4.4.1 255.255.255.0
1
interface Ethernet0/2
shutdown
no nameif
no security-level
no ip address
interface Management0/0
shutdown
no nameif
no security-level
no ip address
1
passwd 2KFQnbNIdI.2KYOU encrypted
ftp mode passive
!--- Set your correct date/time/time zone ! clock
timezone CST -6 clock summer-time CDT recurring dns
server-group DefaultDNS domain-name cisco.com pager
lines 20 logging enable logging asdm informational mtu
inside 1500 mtu outside 1500 asdm image
disk0:/asdm521.bin no asdm history enable arp timeout
14400 nat (inside) 0 0.0.0.0 0.0.0.0 route outside
0.0.0.0 0.0.0.0 172.22.1.1 1 timeout xlate 3:00:00
timeout conn 1:00:00 half-closed 0:10:00 udp 0:02:00
icmp 0:00:02 timeout sunrpc 0:10:00 h323 0:05:00 h225
1:00:00 mgcp 0:05:00 mgcp-pat 0:05:00 timeout sip
0:30:00 sip_media 0:02:00 sip-invite 0:03:00 sip-
disconnect 0:02:00 timeout uauth 0:05:00 absolute
username cisco password VjcVTJy0i9Ys9P45 encrypted
privilege 15 http server enable http AUSNMLAAA01
255.255.255.255 outside http 172.22.1.0 255.255.255.0
outside http 64.101.0.0 255.255.0.0 outside no snmp-
server location no snmp-server contact snmp-server
enable traps snmp authentication linkup linkdown
coldstart ! !--- identify the trustpoint ! crypto ca
trustpoint ausnmlaaa01 enrollment url
http://172.22.1.172:80/certsrv/mscep/mscep.dll keypair
key1 crl configure no protocol http no protocol ldap !--
- the certificate chain generated automatically crypto
ca certificate chain ausnmlaaa01 certificate
61c79bea00010000008 30820438 30820320 a0030201 02020a61
c79bea00 01000000 08300d06 092a8648 86f70d01 01050500
30423113 3011060a 09922689 93f22c64 01191603 636f6d31
15301306 0a099226 8993f22c 64011916 05636973 636f3114
30120603 55040313 0b617573 6e6d6c61 61613031 301e170d
30363038 31363231 34393230 5a170d30 37303831 36323135
3932305a 30233121 301f0609 2a864886 f70d0109 02131263
6973636f 6173612e 63697363 6f2e636f 6d30819f 300d0609
2a864886 f70d0101 01050003 818d0030 81890281 8100c2c7
fefc4b18 74e7972e daee53a2 b0de432c 4d34ec76 48ba37e6
e7294f9b 1f969088 d3b2aaef d6c44cfa bdbe740b f5a89131
b177fd52 e2bfb91c d665f54e 7eee0916 badc4601 79b4f7b3
8102645a 01fedb62 e8db2a60 188d13fc 296803a5 68739bb6
940cd33a d746516f 01d52935 8b6302b6 3c3e1087 6c5e91a9
c5e2f92b d3cb0203 010001a3 8201d130 8201cd30 0b060355
1d0f0404 030205a0 301d0603 551d1104 16301482 12636973
636f6173 612e6369 73636f2e 636f6d30 1d060355 1d0e0416
0414080d fe9b7756 51b5e63b fa6dcfa5 076030db 08c5301f
0603551d 23041830 16801458 026754ae 32e081b7 8522027e
33bffe79 c6abb730 75060355 1d1f046e 306c306a a068a066
86306874 74703a2f 2f617573 6e6d6c61 61613031 2f436572
```

| 74456e72                                                                                                    | 6f6c6c2f                                                                                                    | 6175736e                                                                                                    | 6d6c6161                                                                                                    | 61303128                                                                                                    | 31292e63                                                                                                    |
|----------------------------------------------------------------------------------------------------|----------------------------------------------------------------------------------------------------|----------------------------------------------------------------------------------------------------|----------------------------------------------------------------------------------------------------|----------------------------------------------------------------------------------------------------|----------------------------------------------------------------------------------------------------|
| 726c8632                                                                                                    | 66696c65                                                                                                    | 3a2f2f5c                                                                                                    | 5c415553                                                                                                    | 4e4d4c41                                                                                                    | 41413031                                                                                                    |
| 5c436572                                                                                                    | 74456e72                                                                                                    | 6f6c6c5c                                                                                                    | 6175736e                                                                                                    | 6d6c6161                                                                                                    | 61303128                                                                                                    |
| 31292e63                                                                                                    | 726c3081                                                                                                    | a606082b                                                                                                    | 06010505                                                                                                    | 07010104                                                                                                    | 81993081                                                                                                    |
| 96304806                                                                                                    | 082b0601                                                                                                    | 05050730                                                                                                    | 02863c68                                                                                                    | 7474703a                                                                                                    | 2f2f6175                                                                                                    |
| 736e6d6c                                                                                                    | 61616130                                                                                                    | 312£4365                                                                                                    | 7274456e                                                                                                    | 726£6c6c                                                                                                    | 2f415553                                                                                                    |
| 4e4d4c41                                                                                                    | 41413031                                                                                                    | 5f617573                                                                                                    | 6e6d6c61                                                                                                    | 61613031                                                                                                    | 2831292e                                                                                                    |
| 63727430                                                                                                    | 4a06082b                                                                                                    | 06010505                                                                                                    | 07300286                                                                                                    | 3e66696c                                                                                                    | 653a2f2f                                                                                                    |
| 5c5c4155                                                                                                    | 534e4d4c                                                                                                    | 41414130                                                                                                    | 315c4365                                                                                                    | 72744560                                                                                                    | 726f6c6c                                                                                                    |
| 5c/15553                                                                                                    |                                                                                                    | 41413031                                                                                                    | 5f617573                                                                                                    | 696d6c61                                                                                                    | 61613031                                                                                                    |
| 28312920                                                                                                    | 63727/30                                                                                                    | 3f06092b                                                                                                    | 06010401                                                                                                    | 82371402                                                                                                    | 04321030                                                                                                    |
| 20312920                                                                                                    | 005727430                                                                                                    | 00420040                                                                                                    | 00010401                                                                                                    | 00650072                                                                                                    | 04521650                                                                                                    |
| 00490050                                                                                                    | 00530045                                                                                                    | 00430049                                                                                                    | 00660074                                                                                                    | 00650072                                                                                                    | 00600065                                                                                                    |
| 00640069                                                                                                    | 00610074                                                                                                    | 00650041                                                                                                    | 00660066                                                                                                    | 00600069                                                                                                    | 00660065                                                                                                    |
| 30000609                                                                                                    | 2a864886                                                                                                    | I/Ud0101                                                                                                    | 05050003                                                                                                    | 82010100                                                                                                    | 024/a16/                                                                                                    |
| 30ae031C                                                                                                    | CDQ9a21D                                                                                                    | 63196050                                                                                                    | a49ddII6                                                                                                    | 16dd3//d                                                                                                    | d6/60968                                                                                                    |
| 8ad6c9a8                                                                                                    | c0371d65                                                                                                    | b5cd6a62                                                                                                    | 7a0746ed                                                                                                    | 18469845                                                                                                    | 84a42512                                                                                                    |
| 67af6284                                                                                                    | e64a078b                                                                                                    | 9e9d1b7a                                                                                                    | 028ffdd7                                                                                                    | d262f6ba                                                                                                    | f28af7cf                                                                                                    |
| 57a48ad4                                                                                                    | 761dcfda                                                                                                    | 3420c506                                                                                                    | e8c4854c                                                                                                    | e4178304                                                                                                    | alae6e38                                                                                                    |
| a1310b5b                                                                                                    | 2928012b                                                                                                    | 40aaad56                                                                                                    | 1a22d4ce                                                                                                    | 7d62a0e5                                                                                                    | 931£74£5                                                                                                    |
| 5510574f                                                                                                    | 27a6ea21                                                                                                    | 3f3d2118                                                                                                    | 2a087aad                                                                                                    | 0177cc56                                                                                                    | 1f8c024c                                                                                                    |
| 42f9fb9a                                                                                                    | ef180bc1                                                                                                    | 4fca1504                                                                                                    | 59c3b850                                                                                                    | acad01a9                                                                                                    | c2fbb46b                                                                                                    |
| 2be53a9f                                                                                                    | 10ad50a4                                                                                                    | 1f557b8d                                                                                                    | 1f25f7ae                                                                                                    | b2e2eeca                                                                                                    | 7800053c                                                                                                    |
| 3afd436 '                                                                                                    | 73863d76 5                                                                                                    | 53bd58c9 8                                                                                                    | 303fe5e9 7                                                                                                    | 08f00fd 8                                                                                                    | 35e84220                                                                                                    |
| 0c713c3f                                                                                                    | 4ccb0c0b                                                                                                    | 84bb265d                                                                                                    | fd40c9d0                                                                                                    | a68efb3e                                                                                                    | d6faeef0                                                                                                    |
| b9958ca7                                                                                                    | dleb25f8                                                                                                    | 51f38a50                                                                                                    | quit cert                                                                                                    | cificate d                                                                                                    | ca                                                                                                    |
| 62829194                                                                                                    | 409db5b944                                                                                                    | 187d34f44d                                                                                                    | 29387b 308                                                                                                    | 3203ff 308                                                                                                    | 3202e7                                                                                                    |
| a0030201                                                                                                    | 02021062                                                                                                    | 82919440                                                                                                    | 9db5b944                                                                                                    | 87d34f44                                                                                                    | c9387b30                                                                                                    |
| 0d06092a                                                                                                    | 864886f7                                                                                                    | 0d010105                                                                                                    | 05003042                                                                                                    | 31133011                                                                                                    | 060a0992                                                                                                    |
| 268993f2                                                                                                    | 2c640119                                                                                                    | 1603636f                                                                                                    | 6d311530                                                                                                    | 13060a09                                                                                                    | 92268993                                                                                                    |
| f22c6401                                                                                                    | 19160563                                                                                                    | 6973636f                                                                                                    | 31143012                                                                                                    | 06035504                                                                                                    | 03130b61                                                                                                    |
| 75736e6d                                                                                                    | 6c616161                                                                                                    | 3031301e                                                                                                    | 170d3036                                                                                                    | 30383136                                                                                                    | 31383135                                                                                                    |
| 31325a17                                                                                                    | 0d313130                                                                                                    | 38313631                                                                                                    | 38323430                                                                                                    | 325a3042                                                                                                    | 31133011                                                                                                    |
| 060a0992                                                                                                    | 268993f2                                                                                                    | 2c640119                                                                                                    | 1603636f                                                                                                    | 6d311530                                                                                                    | 13060a09                                                                                                    |
| 92268993                                                                                                    | f22c6401                                                                                                    | 19160563                                                                                                    | 6973636f                                                                                                    | 31143012                                                                                                    | 06035504                                                                                                    |
| 03130b61                                                                                                    | 75736e6d                                                                                                    | 6c616161                                                                                                    | 30313082                                                                                                    | 01223004                                                                                                    | 06092a86                                                                                                    |
| 4886f70d                                                                                                    | 01010105                                                                                                    | 00038201                                                                                                    | 0f003082                                                                                                    | 010a0282                                                                                                    | 01010096                                                                                                    |
| 1abddec6                                                                                                    | Ce3768e6                                                                                                    | 1e01b12f                                                                                                    | ec28d6f9                                                                                                    | 330cd9a2                                                                                                    | 9ec3eb9e                                                                                                    |
| 22001cf9                                                                                                    | b/060150                                                                                                    | 2da6d6ba                                                                                                    | 222ba2b4                                                                                                    | 22fa1405                                                                                                    | 02095322                                                                                                    |
| 1 a042 df1                                                                                                    | $D_{4} = 0 = 10$                                                                                                    | 7f2faFa2                                                                                                    | 352DC5D4                                                                                                    | 71104557                                                                                                    | 9aco5522                                                                                                    |
| 10042011                                                                                                    |                                                                                                    | 7121C5e2                                                                                                    | 3a4/50a8                                                                                                    | 71104117                                                                                                    | 00000021                                                                                                    |
| 01603517                                                                                                    | 62108919                                                                                                    | a01//908                                                                                                    | 34510663                                                                                                    | 36066058                                                                                                    | 29820012                                                                                                    |
| 21190139                                                                                                    | 5Cd6CT1/                                                                                                    | /bde4c0a                                                                                                    | 22033312                                                                                                    | d1b98435                                                                                                    | e3a05003                                                                                                    |
| 888da568                                                                                                    | 6223243I                                                                                                    | 834316IU                                                                                                    | 48/4168d                                                                                                    | C291E098                                                                                                    | 241//ade                                                                                                    |
| a71d5128                                                                                                    | 120e1848                                                                                                    | 618a5a33                                                                                                    | 614etalc                                                                                                    | 27bb7c4d                                                                                                    | 14916017                                                                                                    |
| 57736±7d                                                                                                    | 320c±834                                                                                                    | 1ef28649                                                                                                    | b/19ae/c                                                                                                    | e58de17f                                                                                                    | 1259±121                                                                                                    |
| d190668d                                                                                                    | aee59f71                                                                                                    | dd1110a2                                                                                                    | de8a2a8b                                                                                                    | ab6de0c7                                                                                                    | 05540e21                                                                                                    |
| 4ttla0c5                                                                                                    | /cb0290e                                                                                                    | btd5a7bb                                                                                                    | 21bd7ad3                                                                                                    | bce/b986                                                                                                    | eU1//b30                                                                                                    |
| c8b719d9                                                                                                    | 37c355£6                                                                                                    | ec103188                                                                                                    | 7d5d3702                                                                                                    | 03010001                                                                                                    | a381£030                                                                                                    |
| 81ed300b                                                                                                    | 0603551d                                                                                                    | U£040403                                                                                                    | 02018630                                                                                                    | U£060355                                                                                                    | 1d130101                                                                                                    |
|                                                                                                    |                                                                                                    |                                                                                                    |                                                                                                    |                                                                                                    |                                                                                                    |
| ff040530                                                                                                    | 030101ff                                                                                                    | 301d0603                                                                                                    | 551d0e04                                                                                                    | 16041458                                                                                                    | 026754ae                                                                                                    |
| ff040530<br>32e081b7                                                                                                    | 030101ff<br>8522027e                                                                                                    | 301d0603<br>33bffe79                                                                                                    | 551d0e04<br>c6abb730                                                                                                    | 16041458<br>75060355                                                                                                    | 026754ae<br>1d1f046e                                                                                                    |
| ff040530<br>32e081b7<br>306c306a                                                                                                    | 030101ff<br>8522027e<br>a068a066                                                                                                    | 301d0603<br>33bffe79<br>86306874                                                                                                    | 551d0e04<br>c6abb730<br>74703a2f                                                                                                    | 16041458<br>75060355<br>2£617573                                                                                                    | 026754ae<br>1d1f046e<br>6e6d6c61                                                                                                    |
| ff040530<br>32e081b7<br>306c306a<br>61613031                                                                                                    | 030101ff<br>8522027e<br>a068a066<br>2f436572                                                                                                    | 301d0603<br>33bffe79<br>86306874<br>74456e72                                                                                                    | 551d0e04<br>c6abb730<br>74703a2f<br>6f6c6c2f                                                                                                    | 16041458<br>75060355<br>2f617573<br>6175736e                                                                                                    | 026754ae<br>1d1f046e<br>6e6d6c61<br>6d6c6161                                                                                                    |
| ff040530<br>32e081b7<br>306c306a<br>61613031<br>61303128                                                                                                    | 030101ff<br>8522027e<br>a068a066<br>2f436572<br>31292e63                                                                                                    | 301d0603<br>33bffe79<br>86306874<br>74456e72<br>726c8632                                                                                                    | 551d0e04<br>c6abb730<br>74703a2f<br>6f6c6c2f<br>66696c65                                                                                                    | 16041458<br>75060355<br>2f617573<br>6175736e<br>3a2f2f5c                                                                                                    | 026754ae<br>1d1f046e<br>6e6d6c61<br>6d6c6161<br>5c415553                                                                                                    |
| ff040530<br>32e081b7<br>306c306a<br>61613031<br>61303128<br>4e4d4c41                                                                                                    | 030101ff<br>8522027e<br>a068a066<br>2f436572<br>31292e63<br>41413031                                                                                                    | 301d0603<br>33bffe79<br>86306874<br>74456e72<br>726c8632<br>5c436572                                                                                                    | 551d0e04<br>c6abb730<br>74703a2f<br>6f6c6c2f<br>66696c65<br>74456e72                                                                                                    | 16041458<br>75060355<br>2f617573<br>6175736e<br>3a2f2f5c<br>6f6c6c5c                                                                                                    | 026754ae<br>1d1f046e<br>6e6d6c61<br>6d6c6161<br>5c415553<br>6175736e                                                                                                 |
| ff040530<br>32e081b7<br>306c306a<br>61613031<br>61303128<br>4e4d4c41<br>6d6c6161                                                                                                 | 030101ff<br>8522027e<br>a068a066<br>2f436572<br>31292e63<br>41413031<br>61303128                                                                                                 | 301d0603<br>33bffe79<br>86306874<br>74456e72<br>726c8632<br>5c436572<br>31292e63                                                                                                 | 551d0e04<br>c6abb730<br>74703a2f<br>6f6c6c2f<br>66696c65<br>74456e72<br>726c3012                                                                                                 | 16041458<br>75060355<br>2f617573<br>6175736e<br>3a2f2f5c<br>6f6c6c5c<br>06092b06                                                                                                 | 026754ae<br>1d1f046e<br>6e6d6c61<br>6d6c6161<br>5c415553<br>6175736e<br>01040182                                                                                     |
| ff040530<br>32e081b7<br>306c306a<br>61613031<br>61303128<br>4e4d4c41<br>6d6c6161<br>37150104                                                                                     | 030101ff<br>8522027e<br>a068a066<br>2f436572<br>31292e63<br>41413031<br>61303128<br>05020301                                                                                     | 301d0603<br>33bffe79<br>86306874<br>74456e72<br>726c8632<br>5c436572<br>31292e63<br>00013023                                                                                     | 551d0e04<br>c6abb730<br>74703a2f<br>6f6c6c2f<br>66696c65<br>74456e72<br>726c3012<br>06092b06                                                                                     | 16041458<br>75060355<br>2f617573<br>6175736e<br>3a2f2f5c<br>6f6c6c5c<br>06092b06<br>01040182                                                                                     | 026754ae<br>1d1f046e<br>6e6d6c61<br>6d6c6161<br>5c415553<br>6175736e<br>01040182<br>37150204                                                                         |
| ff040530<br>32e081b7<br>306c306a<br>61613031<br>61303128<br>4e4d4c41<br>6d6c6161<br>37150104<br>16041490                                                                         | 030101ff<br>8522027e<br>a068a066<br>2f436572<br>31292e63<br>41413031<br>61303128<br>05020301<br>48bcef49                                                                         | 301d0603<br>33bffe79<br>86306874<br>74456e72<br>726c8632<br>5c436572<br>31292e63<br>00013023<br>d228efee                                                                         | 551d0e04<br>c6abb730<br>74703a2f<br>6f6c6c2f<br>66696c65<br>74456e72<br>726c3012<br>06092b06<br>7ba90b35                                                                         | 16041458<br>75060355<br>2f617573<br>6175736e<br>3a2f2f5c<br>6f6c6c5c<br>06092b06<br>01040182<br>879a5a61                                                                         | 026754ae<br>1d1f046e<br>6e6d6c61<br>6d6c6161<br>5c415553<br>6175736e<br>01040182<br>37150204<br>6a276230                                                             |
| ff040530<br>32e081b7<br>306c306a<br>61613031<br>61303128<br>4e4d4c41<br>6d6c6161<br>37150104<br>16041490<br>0d06092a                                                             | 030101ff<br>8522027e<br>a068a066<br>2f436572<br>31292e63<br>41413031<br>61303128<br>05020301<br>48bcef49<br>864886f7                                                             | 301d0603<br>33bffe79<br>86306874<br>74456e72<br>726c8632<br>5c436572<br>31292e63<br>00013023<br>d228efee<br>0d010105                                                             | 551d0e04<br>c6abb730<br>74703a2f<br>6f6c6c2f<br>66696c65<br>74456e72<br>726c3012<br>06092b06<br>7ba90b35<br>05000382                                                             | 16041458<br>75060355<br>2f617573<br>6175736e<br>3a2f2f5c<br>6f6c6c5c<br>06092b06<br>01040182<br>879a5a61<br>01010042                                                             | 026754ae<br>1d1f046e<br>6e6d6c61<br>6d6c6161<br>5c415553<br>6175736e<br>01040182<br>37150204<br>6a276230<br>f59e2675                                                 |
| ff040530<br>32e081b7<br>306c306a<br>61613031<br>61303128<br>4e4d4c41<br>6d6c6161<br>37150104<br>16041490<br>0d06092a<br>0defc49d                                                 | 030101ff<br>8522027e<br>a068a066<br>2f436572<br>31292e63<br>41413031<br>61303128<br>05020301<br>48bcef49<br>864886f7<br>abe504b8                                                 | 301d0603<br>33bffe79<br>86306874<br>74456e72<br>726c8632<br>5c436572<br>31292e63<br>00013023<br>d228efee<br>0d010105<br>eb2b2161                                                 | 551d0e04<br>c6abb730<br>74703a2f<br>6f6c6c2f<br>66696c65<br>74456e72<br>726c3012<br>06092b06<br>7ba90b35<br>05000382<br>b76842d3                                                 | 16041458<br>75060355<br>2f617573<br>6175736e<br>3a2f2f5c<br>6f6c6c5c<br>06092b06<br>01040182<br>879a5a61<br>01010042<br>ab102d7c                                                 | 026754ae<br>1d1f046e<br>6e6d6c61<br>5c415553<br>6175736e<br>01040182<br>37150204<br>6a276230<br>f59e2675<br>37c021d4                                                 |
| ff040530<br>32e081b7<br>306c306a<br>61613031<br>61303128<br>4e4d4c41<br>6d6c6161<br>37150104<br>16041490<br>0d06092a<br>0defc49d<br>a18b62d7                                     | 030101ff<br>8522027e<br>a068a066<br>2f436572<br>31292e63<br>41413031<br>61303128<br>05020301<br>48bcef49<br>864886f7<br>abe504b8<br>d5f1337e                                     | 301d0603<br>33bffe79<br>86306874<br>74456e72<br>726c8632<br>5c436572<br>31292e63<br>00013023<br>d228efee<br>0d010105<br>eb2b2161<br>22b560ae                                     | 551d0e04<br>c6abb730<br>74703a2f<br>6f6c6c2f<br>66696c65<br>74456e72<br>726c3012<br>06092b06<br>7ba90b35<br>05000382<br>b76842d3<br>acbd9fc5                                     | 16041458<br>75060355<br>2f6175736e<br>3a2f2f5c<br>6f6c6c5c<br>06092b06<br>01040182<br>879a5a61<br>01010042<br>ab102d7c<br>4b230da4                                               | 026754ae<br>1d1f046e<br>6e6d6c61<br>5c415553<br>6175736e<br>01040182<br>37150204<br>6a276230<br>f59e2675<br>37c021d4<br>01f99495                                     |
| ff040530<br>32e081b7<br>306c306a<br>61613031<br>61303128<br>4e4d4c41<br>6d6c6161<br>37150104<br>16041490<br>0d06092a<br>0defc49d<br>a18b62d7<br>09fb930d                         | 030101ff<br>8522027e<br>a068a066<br>2f436572<br>31292e63<br>41413031<br>61303128<br>05020301<br>48bcef49<br>864886f7<br>abe504b8<br>d5f1337e<br>5ff0d869                         | 301d0603<br>33bffe79<br>86306874<br>74456e72<br>726c8632<br>5c436572<br>31292e63<br>00013023<br>d228efee<br>0d010105<br>eb2b2161<br>22b560ae<br>e4c0bf07                         | 551d0e04<br>c6abb730<br>74703a2f<br>6f6c6c2f<br>66696c65<br>74456e72<br>726c3012<br>06092b06<br>7ba90b35<br>05000382<br>b76842d3<br>acbd9fc5<br>004b1deb                         | 16041458<br>75060355<br>2f6175736e<br>3a2f2f5c<br>6f6c6c5c<br>06092b06<br>01040182<br>879a5a61<br>01010042<br>ab102d7c<br>4b230da4<br>e3d75bb6                                   | 026754ae<br>1d1f046e<br>6e6d6c61<br>5c415553<br>6175736e<br>01040182<br>37150204<br>6a276230<br>f59e2675<br>37c021d4<br>01f99495<br>ef859b13                         |
| ff040530<br>32e081b7<br>306c306a<br>61613031<br>61303128<br>4e4d4c41<br>6d6c6161<br>37150104<br>16041490<br>0d06092a<br>0defc49d<br>a18b62d7<br>09fb930d<br>6b6e0697             | 030101ff<br>8522027e<br>a068a066<br>2f436572<br>31292e63<br>41413031<br>61303128<br>05020301<br>48bcef49<br>864886f7<br>abe504b8<br>d5f1337e<br>5ff0d869<br>403a4a58             | 301d0603<br>33bffe79<br>86306874<br>74456e72<br>726c8632<br>5c436572<br>31292e63<br>00013023<br>d228efee<br>0d010105<br>eb2b2161<br>22b560ae<br>e4c0bf07<br>4f6dd1bc             | 551d0e04<br>c6abb730<br>74703a2f<br>6f6c6c2f<br>66696c65<br>74456e72<br>726c3012<br>06092b06<br>7ba90b35<br>05000382<br>b76842d3<br>acbd9fc5<br>004b1deb<br>3452f329             | 16041458<br>75060355<br>2f6175736e<br>3a2f2f5c<br>6f6c6c5c<br>06092b06<br>01040182<br>879a5a61<br>01010042<br>ab102d7c<br>4b230da4<br>e3d75bb6<br>a73b572a                       | 026754ae<br>1d1f046e<br>6e6d6c61<br>5c415553<br>6175736e<br>01040182<br>37150204<br>6a276230<br>f59e2675<br>37c021d4<br>01f99495<br>ef859b13<br>b41327f7             |
| ff040530<br>32e081b7<br>306c306a<br>61613031<br>61303128<br>4e4d4c41<br>6d6c6161<br>37150104<br>16041490<br>0d06092a<br>0defc49d<br>a18b62d7<br>09fb930d<br>6b6e0697<br>5af61809 | 030101ff<br>8522027e<br>a068a066<br>2f436572<br>31292e63<br>41413031<br>61303128<br>05020301<br>48bcef49<br>864886f7<br>abe504b8<br>d5f1337e<br>5ff0d869<br>403a4a58<br>c9fb86a4 | 301d0603<br>33bffe79<br>86306874<br>74456e72<br>726c8632<br>5c436572<br>31292e63<br>00013023<br>d228efee<br>0d010105<br>eb2b2161<br>22b560ae<br>e4c0bf07<br>4f6dd1bc<br>b8d4aca6 | 551d0e04<br>c6abb730<br>74703a2f<br>6f6c6c2f<br>66696c65<br>74456e72<br>726c3012<br>06092b06<br>7ba90b35<br>05000382<br>b76842d3<br>acbd9fc5<br>004b1deb<br>3452f329<br>f5ebc97f | 16041458<br>75060355<br>2f617573<br>6175736e<br>3a2f2f5c<br>6f6c6c5c<br>06092b06<br>01040182<br>879a5a61<br>01010042<br>ab102d7c<br>4b230da4<br>e3d75bb6<br>a73b572a<br>2c3e306b | 026754ae<br>1d1f046e<br>6e6d6c61<br>5c415553<br>6175736e<br>01040182<br>37150204<br>6a276230<br>f59e2675<br>37c021d4<br>01f99495<br>ef859b13<br>b41327f7<br>ea58ed49 |

```
40e0931a 7b5cc3b0 d6558ec7 514ef928 b1dfa9ab 732ecea0
40a458c3 e824fd6f b7c6b306 122da64d b3ab23b1 adacf609
1d1132fb 15aa6786 06fbf713 b25a4a5c 07de565f 6364289c
324aacff abd6842e b24d4116 5c0934b3 794545df 47da8f8d
2b0e8461 b2405ce4 6528 99 quit telnet 64.101.0.0
255.255.0.0 outside telnet timeout 5 ssh timeout 5
console timeout 0 ! class-map inspection_default match
default-inspection-traffic ! ! policy-map type inspect
dns preset_dns_map parameters message-length maximum 512
policy-map global_policy class inspection_default
inspect dns preset_dns_map inspect ftp inspect h323 h225
inspect h323 ras inspect netbios inspect rsh inspect
rtsp inspect skinny inspect esmtp inspect sqlnet inspect
sunrpc inspect tftp inspect sip inspect xdmcp ! service-
policy global_policy global prompt hostname context
Cryptochecksum:fa0c88a5c687743ab26554d54f6cb40d : end
```

# <u>Überprüfen</u>

In diesem Abschnitt überprüfen Sie, ob Ihre Konfiguration ordnungsgemäß funktioniert.

### Überprüfen und Verwalten Ihres Zertifikats

Überprüfen und verwalten Sie Ihr Zertifikat.

- 1. Öffnen Sie die ASDM-Anwendung, und klicken Sie auf die Schaltfläche Konfiguration.
- Klicken Sie im linken Menü auf die Schaltfläche Eigenschaften.Klicken Sie auf Zertifikat.Klicken Sie auf Zertifikat verwalten.

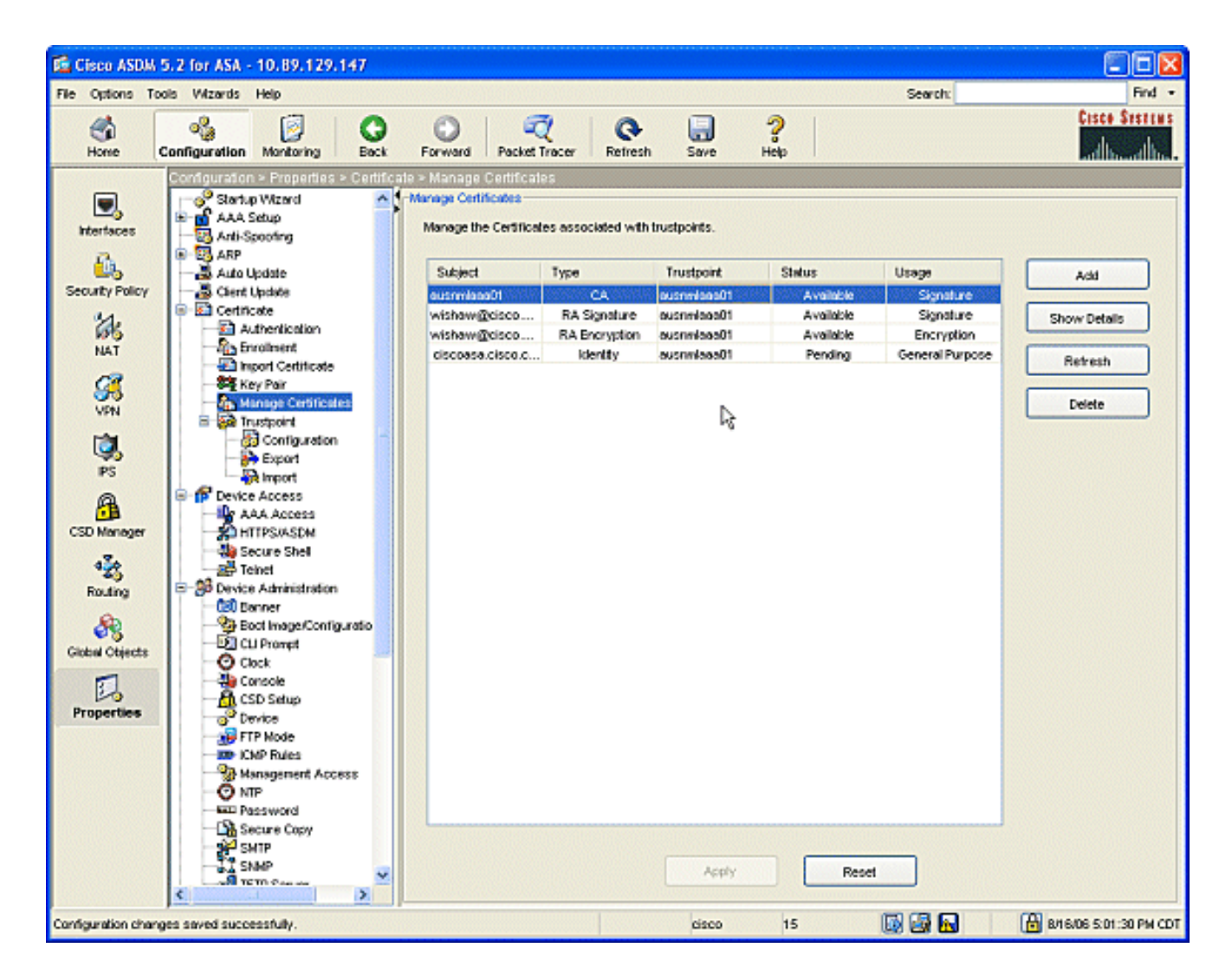

### **Befehle**

Auf der ASA können Sie mehrere **show**-Befehle in der Befehlszeile verwenden, um den Status eines Zertifikats zu überprüfen.

- Der Befehl **show crypto ca certificate** wird verwendet, um Informationen über Ihr Zertifikat, das Zertifizierungsstellenzertifikat und alle Zertifizierungsstellen-Zertifikate anzuzeigen.
- Der Befehl **show crypto ca trustpoints** wird verwendet, um die Konfiguration der Vertrauenspunkte zu überprüfen.
- Mit dem Befehl **show crypto key mypubkey rsa** werden die öffentlichen RSA-Schlüssel Ihrer ASA angezeigt.
- Der Befehl **show crypto ca crls** wird verwendet, um alle zwischengespeicherten CRLs anzuzeigen.

**Hinweis:** Das <u>Output Interpreter Tool</u> (<u>nur registrierte</u> Kunden) (OIT) unterstützt bestimmte **show**-Befehle. Verwenden Sie das OIT, um eine Analyse der **Ausgabe des** Befehls **show anzuzeigen**.

## **Fehlerbehebung**

In diesem Abschnitt finden Sie eine Fehlerbehebung für Ihre Konfiguration.

Weitere Informationen zur Fehlerbehebung bei Microsoft Windows 2003 finden Sie unter <u>Public</u> <u>Key Infrastructure for Windows Server 2003</u>.

### **Befehle**

**Hinweis:** Die Verwendung von **Debug-**Befehlen kann sich negativ auf Ihr Cisco Gerät auswirken. Bevor Sie **Debug-**Befehle verwenden, lesen Sie <u>die Informationen unter Wichtige Informationen</u> <u>über Debug-Befehle</u>.

# Zugehörige Informationen

• Konfigurieren des Cisco VPN 300 Concentrator 4.0.x zum Erlangen eines digitalen Zertifikats